# X.25 - TCP 변환

### 목차

소개 <u>사전 요구 사항</u> <u>요구 사항</u> <u>사용되는 구성 요소</u> <u>표기 규칙</u> <u>구성</u> <u>네트워크 다이어그램</u> <u>구성</u> <u>다음을 확인합니다.</u> <u>테스트 1: TCP-X.25 변환</u> <u>테스트 2: X.25에서 TCP로 변환</u> <u>문제 해결</u> 관련 정보

### <u>소개</u>

XOT(X.25 Over TCP)는 Cisco Systems에 의해 설계되었으며 IP 인터넷을 통해 X.25를 전송하기 위해 RFC(Request For Comments) 1613에 자세히 설명되어 있습니다. 이를 통해 LAB(Link Access Procedure, Balanced) 링크 대신 TCP/IP(Transmission Control Protocol/Internet Protocol) 네트워크를 통해 X.25 패킷을 전송할 수 있습니다. XOT는 TCP 패킷에서 X.25 패킷 수준을 캡슐화 하여 IP 인터넷을 통해 X.25 패킷을 전송하는 방법입니다.

이 문서에서는 다음 두 가지 변환을 보여 주는 샘플 컨피그레이션을 제공합니다.

- TCP(Transmission Control Protocol)에서 X.25 변환
- X.25에서 TCP 변환으로

### <u>사전 요구 사항</u>

#### <u>요구 사항</u>

이 문서에 대한 특정 요건이 없습니다.

#### <u>사용되는 구성 요소</u>

이 변환에는 Cisco 라우터 플랫폼 26xx 이상에서만 지원되는 ENTERPRISE 기능 집합이 필요합니다.

이 문서의 정보는 특정 랩 환경의 디바이스를 토대로 작성되었습니다. 이 문서에 사용된 모든 디바

이스는 초기화된(기본) 컨피그레이션으로 시작되었습니다. 현재 네트워크가 작동 중인 경우, 모든 명령어의 잠재적인 영향을 미리 숙지하시기 바랍니다.

#### <u>표기 규칙</u>

문서 표기 규칙에 대한 자세한 내용은 <u>Cisco 기술 팁 표기 규칙을 참조하십시오</u>.

### <u>구성</u>

이 섹션에는 이 문서에서 설명하는 기능을 구성하기 위한 정보가 표시됩니다.

**참고:** 이 문서에 사용된 명령에 대한 추가 정보를 찾으려면 <u>명령 조회 도구(등록된</u> 고객만 해당)를 사용합니다.

#### 네트워크 다이어그램

이 문서에서는 다음 네트워크 설정을 사용합니다.

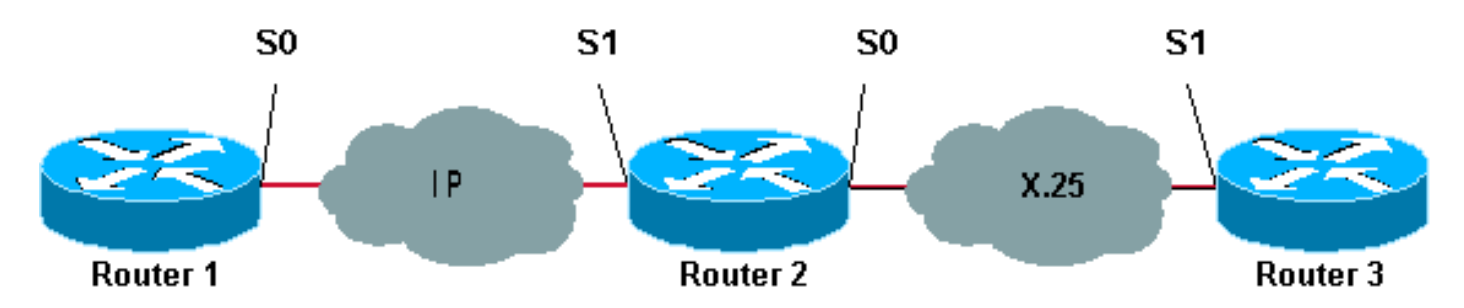

여기에 표시된 것처럼, Router 1~2 간 및 Router 2~3 간에 백투백 링크가 사용됩니다.

#### <u>구성</u>

이 문서에서는 다음 구성을 사용합니다.

- 라우터 1
- 라우터 2
- 라우터3

참고: 관련 정보를 표시하기 위해 다음 구성을 생략했습니다.

#### 라우터 1

```
version 12.1
service timestamps debug datetime msec
service timestamps log datetime msec
!
hostname Router1
!
interface Serial0
description DCE connection to s1 Router2
ip address 10.0.0.6 255.255.255.252
no ip mroute-cache
clockrate 56000
!
```

| ip route 192.168.7.0 255.255.255.0 10.0.0.5 |
|---------------------------------------------|
| 라우터 2                                       |
|                                             |
| version 12.1                                |
| service timestamps debug datetime msec      |
| service timestamps log datetime msec        |
| !                                           |
| hostname Router2                            |
|                                             |
| x25 routing                                 |
|                                             |
| interface LoopbackU                         |
| 1p address 192.168.7.1 255.255.255.0        |
| :<br>interfage CorielO                      |
| description DCE connection to al Pouter?    |
| encapsulation x25 dce                       |
| no in mroute-cache                          |
| clockrate 64000                             |
|                                             |
| interface Serial1                           |
| description DTE connection to s0 Router1    |
| ip address 10.0.0.5 255.255.255.252         |
| !                                           |
| x25 route 123 interface Serial0             |
| !                                           |
| translate tcp 192.168.7.2 x25 123           |
| translate x25 345 tcp 10.0.0.6              |
|                                             |
| 라우터3                                        |
|                                             |
| Router3# <b>show running-config</b>         |
| Building configuration                      |
|                                             |
| Current configuration:                      |
| !                                           |
| version 12.1                                |
| service timestamps debug datetime msec      |
| service timestamps log datetime msec        |
| hostname Router3                            |
|                                             |
| 1p subnet-zero                              |
|                                             |
| x25 routing                                 |
| !                                           |
| description DTE connection to s0 Pouter?    |
| description DIE CONNECTION CO SU ROULEIZ    |

! x25 route 345 interface Serial1

encapsulation x25 x25 address 123

## <u>다음을 확인합니다.</u>

다음 명령을 사용하여 네트워크가 제대로 작동하는지 테스트합니다.

일부 show 명령은 <u>출력 인터프리터 툴 에서 지원되는데(등록된 고객만), 이 툴을 사용하면</u> show 명 령 출력의 분석 결과를 볼 수 있습니다. • show debug - 다양한 디버그 정보를 표시하거나 특정 문제 해결 활동을 수행할 수 있습니다.

- telnet 192.168.7.2 프롬프트 모드에서 인터넷의 컴퓨터 시스템에 연결합니다.
- pad 345—PAD에 로그온합니다.
- show x25 vc 특별 권한 EXEC 모드의 SVC(Active Switched Virtual Circuit) 및 PVC(Permanent Virtual Circuit)에 대한 정보를 표시합니다.

아래 테스트에 표시된 출력은 위의 네트워크 다이어그램에 표시된 디바이스에 이러한 명령을 입력 했기 때문입니다. 이 출력은 네트워크가 제대로 작동하고 있음을 보여줍니다.

#### <u>테스트 1: TCP-X.25 변환</u>

- 이 테스트에서는 Router1에서 Router2의 IP 주소로 텔넷 세션을 수행합니다.
  - 1. Router1에서 텔넷 192.168.7.2.**참고:** 이 주소는 Router2의 네트워크 192.168.7.0/24에 속합니 다. 이 주소는 네트워크의 다른 시스템에 할당해서는 안 됩니다.
  - 2. Router2는 Router3에 연결하기 위해 X.25 변환 TCP를 수행합니다. 출력은 아래와 같습니다.

```
Router2#show debug
  TCP:
    TCP special event debugging is on
  X.29 PAD:
    X25 PAD debugging is on
  X.25:
    X.25 special event debugging is on
   Protocol translation:
    Protocol Translation debugging is on
  Router2#
Router1#telnet 192.168.7.2
  Trying 192.168.7.2 ... Open
  Trying 123... Open
   User Access Verification
   Password:
   Router3>
Router2#
   *Mar 1 01:50:28.759: TCP0: state was LISTEN -> SYNRCVD [23 -> 10.0.0.6(11007)]
   *Mar 1 01:50:28.763: TCB00499CAC setting property TCP_TOS (11) C0094
   *Mar 1 01:50:28.767: tcppad2: fork started
   *Mar 1 01:50:28.767: TCP: sending SYN, seq 3338770911, ack 4026886977
   *Mar 1 01:50:28.771: TCP2: Connection to 10.0.0.6:11007, advertising MSS 1460
   *Mar 1 01:50:28.775: TCP2: Connection to 10.0.0.6:11007, received MSS 556, MSS is 556
   *Mar 1 01:50:28.791: TCP2: state was SYNRCVD -> ESTAB [23 -> 10.0.0.6(11007)]
   *Mar 1 01:50:28.803: pad_open_connection: found a valid route
   *Mar 1 01:50:28.807: Serial0: X.25 O R1 Call (11) 8 lci 1
   *Mar 1 01:50:28.811: From (0): To (3): 123
   *Mar 1 01:50:28.811: Facilities: (0)
   *Mar 1 01:50:28.815: Call User Data (4): 0x01000000 (pad)
   *Mar 1 01:50:28.827: Serial0: X.25 I R1 Call Confirm (5) 8 lci 1
   *Mar 1 01:50:28.831: From (0): To (0):
        1 01:50:28.835: Facilities: (0)
   *Mar
        1 01:50:28.835: PAD2: Call completed
   *Mar
   *Mar 1 01:50:28.839: PAD2: Control packet received.
   *Mar 1 01:50:28.851: PAD2: Input X29 packet type 4 (Read X.3 param) len 1
   *Mar 1 01:50:28.855: PAD2: Output X29 packet type 0 (Parameter indication) len 45
      1:1, 2:1, 3:2, 4:1, 5:0, 6:0, 7:4,
      8:0, 9:0, 10:0, 11:14, 12:0, 13:0, 14:0, 15:0,
      16:127, 17:21, 18:18, 19:0, 20:0, 21:0, 22:0,
   *Mar 1 01:50:28.879: PAD2: Control packet received.
```

Started 00:00:25, last input 00:00:22, output 00:00:22 Line: 2 vty 0 Location: Host: 10.0.0.6 connected to 123 PAD <--> X25 Window size input: 2, output: 2 Packet size input: 128, output: 128 PS: 5 PR: 4 ACK: 4 Remote PR: 5 RCNT: 0 RNR: no P/D state timeouts: 0 timer (secs): 0 data bytes 57/62 packets 5/4 Resets 0/0 RNRs 0/0 REJS 0/0 INTS 0/0 Router2#

<u>테스트 2: X.25에서 TCP로 변환</u>

이 테스트에서는 Router3에서 Router2의 X.25 주소로 PAD(패킷 어셈블러/디스어셈블러) 세션을 시작합니다.

- 1. Router3에서 345로 PAD를 실행합니다.
- 2. Router2는 Router1에 연결하기 위해 X.25에서 TCP로의 변환을 수행합니다. 출력은 아래와 같 습니다.

```
Router2#show debug
  TCP:
    TCP special event debugging is on
  X.29 PAD:
    X25 PAD debugging is on
   X.25:
    X.25 special event debugging is on
   Protocol translation:
    Protocol Translation debugging is on
   Router2#
Router3#pad 345
  Trying 345... Open
   Trying 10.0.0.6 ... Open
   User Access Verification
   Password: CCCC
  Router1>
Router2#
   *Mar 1 01:51:31.475: Serial0: X.25 I R1 Call (12) 8 lci 1024
        1 01:51:31.479: From (3): 123 To (3): 345
   *Mar
   *Mar 1 01:51:31.483: Facilities: (0)
   *Mar 1 01:51:31.483: Call User Data (4): 0x01000000 (pad)
   *Mar 1 01:51:31.487: PAD: translate call to 345
   *Mar 1 01:51:31.491: Call User Data (4): 0x01000000 (pad)
   *Mar 1 01:51:31.495: PAD: Creating proto translation on tty2 for vc 1024
   *Mar 1 01:51:31.499: SerialO: X.25 O R1 Call Confirm (5) 8 lci 1024
   *Mar 1 01:51:31.503: From (0): To (0):
   *Mar 1 01:51:31.503: Facilities: (0)
   *Mar 1 01:51:31.507: PAD2: Call completed
   *Mar 1 01:51:31.511: padtcp2: fork started
```

\*Mar 1 01:51:31.515: PAD2: Output X29 packet type 4 (Read X.3 param) len 1 \*Mar 1 01:51:31.523: TCB0049E7A4 created \*Mar 1 01:51:31.523: TCB0049E7A4 setting property TCP\_TOS (11) 49C853 \*Mar 1 01:51:31.527: TCB0049E7A4 bound to UNKNOWN.44034 \*Mar 1 01:51:31.531: PAD2: Control packet received. \*Mar 1 01:51:31.531: TCP: sending SYN, seq 3401534831, ack 0 \*Mar 1 01:51:31.535: TCP2: Connection to 10.0.0.6:23, advertising MSS 1460 1 01:51:31.539: TCP2: state was CLOSED -> SYNSENT [44034 -> 10.0.0.6(23)] \*Mar \*Mar 1 01:51:31.559: TCP2: state was SYNSENT -> ESTAB [44034 -> 10.0.0.6(23)] \*Mar 1 01:51:31.563: TCP2: Connection to 10.0.0.6:23, received MSS 1460, MSS is 1460 \*Mar 1 01:51:31.567: TCB0049E7A4 connected to 10.0.0.6.23 \*Mar 1 01:51:31.571: PAD2: Input X29 packet type 0 (Parameter indication) len 45 1:1, 2:1, 3:2, 4:1, 5:0, 6:0, 7:4, 8:0, 9:0, 10:0, 11:14, 12:0, 13:0, 14:0, 15:0, 16:127, 17:21, 18:18, 19:0, 20:0, 21:0, 22:0, \*Mar 1 01:51:31.583: PAD2: Setting ParamsIn, length 44 \*Mar 1 01:51:31.587: PAD2: Output X29 packet type 6 (Set and Read) len 9 2:0, 4:1, 15:0, 7:21, \*Mar 1 01:51:31.599: PADTCP2: Telnet received WILL ECHO (1) \*Mar 1 01:51:31.599: PAD2: Control packet received. \*Mar 1 01:51:31.607: PADTCP2: Telnet received DO TTY-TYPE (24) \*Mar 1 01:51:31.611: PAD2: Output X29 packet type 6 (Set and Read) len 3 2:0, \*Mar 1 01:51:31.619: PAD2: Input \*Mar 1 01:51:31.619: PAD2: Control packet received.X29 packet type 0 (Parameter indication) len 9 2:0, 4:1, 15:0, 7:21, \*Mar 1 01:51:31.627: PAD2: Setting ParamsIn, length 8 \*Mar 1 01:51:31.631: PAD2: Input X29 packet type 0 (Parameter indication) len 3 2:0, 1 01:51:31.635: PAD2: Setting ParamsIn, length 2 \*Mar \*Mar 1 01:51:31.643: PADTCP2: Telnet received DONT TTY-LOCATION (23) \*Mar 1 01:51:31.647: PADTCP2: Telnet received DONT TTY-SPEED (32) Router2# Router2#show x25 vc SVC 1024, State: D1, Interface: Serial0 Started 00:00:10, last input 00:00:07, output 00:00:05 Line: 2 vty 0 Location: Host: 123 123 connected to 345 PAD <--> X25 Window size input: 2, output: 2 Packet size input: 128, output: 128 PS: 1 PR: 6 ACK: 6 Remote PR: 1 RCNT: 0 RNR: no P/D state timeouts: 0 timer (secs): 0 data bytes 3057/60 packets 33/6 Resets 0/0 RNRs 0/0 REJS 0/0 INTS 0/0 Router2# Router2#

debug 명령을 실행하기 전에 디버그 명령<u>에 대한 중요 정보를 참조하십시오</u>.

### <u>문제 해결</u>

현재 이 컨피그레이션에 사용할 수 있는 특정 문제 해결 정보가 없습니다.

### <u>관련 정보</u>

- <u>기타 X.25 기술 팁</u>
- Technical Support Cisco Systems